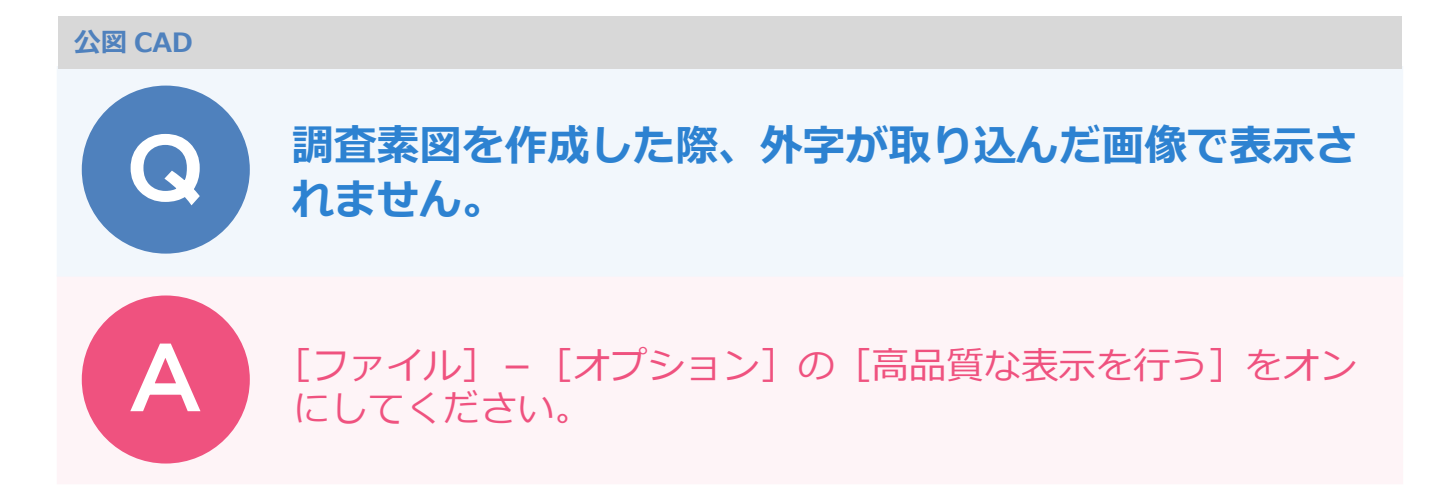

地番管理上では外字が画像で表示されているのに、調査素図などの CAD 上では代替文字で表示されてしまうことがあります。

CAD 上でも代替文字ではなく画像で表示したい場合は、以下の操作を行ってください。

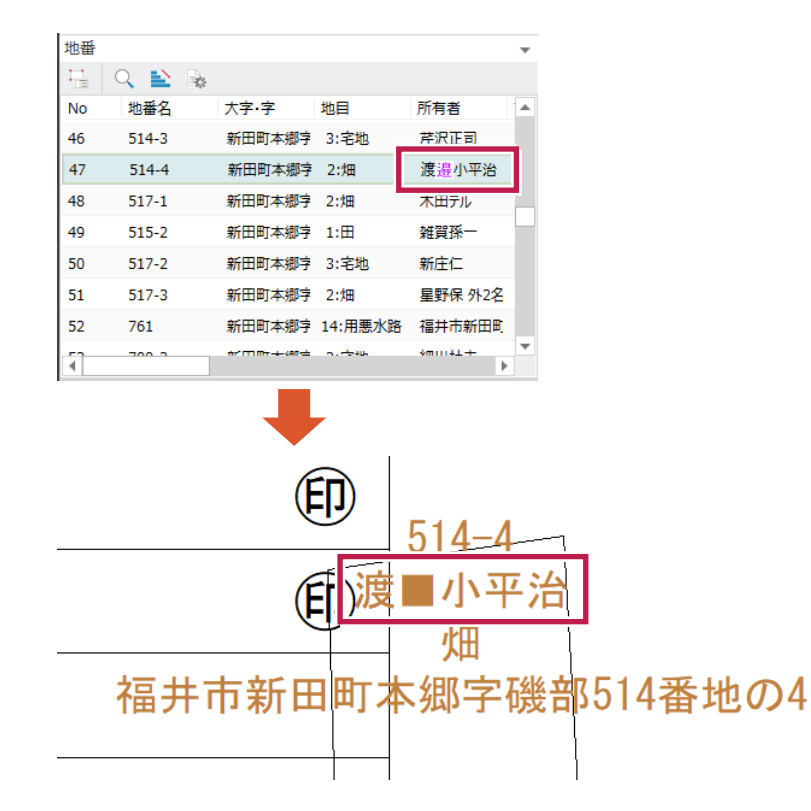

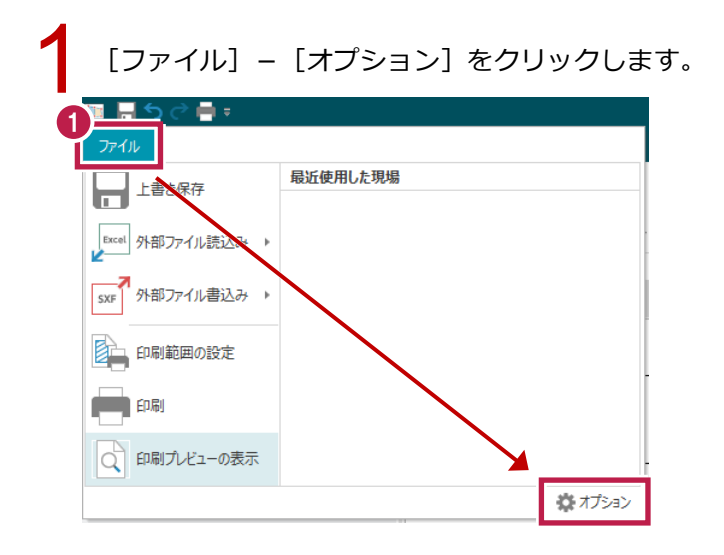

| 2   | [CAD 関連] タブをクリックします。                                  |                    |                                     |  |
|-----|-------------------------------------------------------|--------------------|-------------------------------------|--|
| 3   | [高品質な表示を行う]をオンにします。                                   |                    |                                     |  |
| 4   | [OK] をクリックします。                                        |                    |                                     |  |
|     | ***                                                   |                    | ? ×                                 |  |
|     | 全版 CAD関連 記色 - 共通 セル 計算書 バックアップ 既定のフォルダー その他           |                    |                                     |  |
|     | ズーム属性                                                 |                    | その他                                 |  |
|     | 指定方法 〇 中心範囲( <u>1</u> )                               | ● 左下右上( <u>2</u> ) | ☑ インプットバーに自動でフォーカスを移動する( <u>1</u> ) |  |
|     | シフト量( <u>S)</u>                                       | 50 %               | ☑ 線種を詳細表示する(L) ☑ 実寸で表示(R)           |  |
|     | 拡大率(Z)                                                | 150 %              | □ 文字サイズ(mm)の候補リストを変更する(工)           |  |
|     | 文字廿→チ時の拡大変(M)                                         | 800 %              | 1.80 (再起動後に有効になります。)<br>2.50        |  |
|     | (山)                                                   | 70                 | 3.50<br>5.00                        |  |
| _ 1 | □ カーソルを画面全体に表示する(C) 7.00<br>□ T S(L) IS (F) (C) 10.00 |                    |                                     |  |
|     | □ 両ホタントラックを使用り能に9                                     | (W)                | 14.00 変更(日)                         |  |
|     | ☑ <リス11/1 直 C/l/1 - ルルムへ 9 る                          | ( <u>vv</u> )      | 初期化(ℕ)                              |  |
|     |                                                       |                    |                                     |  |
|     |                                                       |                    |                                     |  |
|     |                                                       | •                  |                                     |  |
|     | <br>ОК≠руди                                           |                    |                                     |  |
|     |                                                       |                    |                                     |  |
|     |                                                       |                    |                                     |  |
|     |                                                       |                    |                                     |  |
|     |                                                       |                    |                                     |  |
|     | ( <b>EI</b> )                                         |                    |                                     |  |
| _   | 514-4                                                 |                    |                                     |  |
|     | 同時違小亚公                                                |                    |                                     |  |
|     |                                                       |                    |                                     |  |
| _   | /出                                                    |                    |                                     |  |
|     | 福井市新田町本郷字磯部514番地の4                                    |                    |                                     |  |
|     |                                                       |                    |                                     |  |
|     |                                                       |                    |                                     |  |
|     |                                                       |                    | -                                   |  |

・画像は背景色によって色が反転されないため、外字を画像で表示するにはあらかじめ背景色を白色に設定しておく必要があります。[設定]タブー[設定]グループー[共通設定]のシステムカラーの背景色を[白]に変更してください。